## SSH logging in and uploading files

After installing SSH two icons will be on your desktop

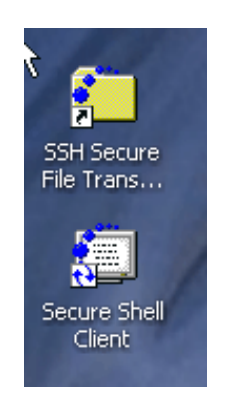

Always use the one that looks like a folder

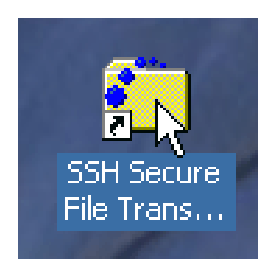

Open SSH by double clicking on the icon

| 🚰 - defaultsftp - SSH Secure Fil     | e Transfer                    |                                         |           |             |             |                     | _ 6 >  |
|--------------------------------------|-------------------------------|-----------------------------------------|-----------|-------------|-------------|---------------------|--------|
| Ele Edit Yew Operation W             | (indow Help                   |                                         | 10        |             |             |                     |        |
|                                      | a su a los la                 | 1. 1. 12: 00 abc 818 0se 01 🔊 10        |           |             |             |                     |        |
|                                      | , <b>1</b> ∧ 1 1 <b>□</b> 1 . | 2                                       |           |             |             |                     |        |
| Quick Connect _ Profiles             |                               |                                         |           |             |             |                     |        |
| 🔁 🖄 📾 🌣 💕 🗙 🗍                        |                               |                                         | 💌 Add 🏊 : | 화 📾 🏚 🖬 🗙 🖡 |             |                     | ₹ Ado  |
| Local Name /                         | Size Type                     | Addited                                 | Remote    | : Name      | Size Type 1 | Modified Attributes |        |
| My Documents                         | System F (                    | 16/28/2007 10:17:                       |           |             |             |                     |        |
| 🖳 My Computer                        | System F                      |                                         |           |             |             |                     |        |
| Shy Network Places                   | System F                      |                                         |           |             |             |                     |        |
| 🕑 Recycle Bin                        | System F                      |                                         |           |             |             |                     |        |
| 🖉 Internet Explorer                  | System F                      |                                         |           |             |             |                     |        |
| 🔀 Adobe Acrobat 6.0 Professi         | 2,225 Shortcut (              | 36/06/2007 08:42:                       |           |             |             |                     |        |
| Adobe Captivate 3                    | 2,443 Shortcut 0              | 38/28/2007 10:15:                       |           |             |             |                     |        |
| 1 Adobe Reader 7.0                   | 1,740 Shortcut (              | 18/08/2007 08:07:                       |           |             |             |                     |        |
| 🗞 Burn CDs with Raxio                | 849 Shortcut (                | 38/01/2005 03:11:                       |           |             |             |                     |        |
| 🕑 Mozilia Firefox                    | 1,602 Shortcut C              | 08/08/2007 02:18:                       |           |             |             |                     |        |
| Mozilia Thunderbird                  | 1,668 Shortcut (              | 38/01/2005 03:17:                       |           |             |             |                     |        |
| SSH Secure File Transfer Client      | 1,931 Shortcut (              | 18/27/2007 01:26:                       |           |             |             |                     |        |
| LIS Web                              | File Folder (                 | 38/22/2007 10:45:                       |           |             |             |                     |        |
| DMy Web                              | File Folder 0                 | 38/28/2007 10:36:                       |           |             |             |                     |        |
| Mobe ImageReady CS2                  | 1,773 Shortcut (              | 38/08/2007 09:46:                       |           |             |             |                     |        |
| Adobe Photoshop CS2                  | 1,776 Shortcut (              | 38/08/2007 09:46:                       |           |             |             |                     |        |
| Audacity                             | 540 Shortcut (                | 38/08/2007 09:51:                       |           |             |             |                     |        |
| Excel 2003                           | 2,044 Shortcut C              | 38/14/2007 12:59:                       |           |             |             |                     |        |
| FrontPage 2003                       | 2,351 Shortcut (              | 38/15/2007 09:03:                       |           |             |             |                     |        |
| ar GIMP 2                            | 680 Shortcut (                | 18/08/2007 09:50:                       |           |             |             |                     |        |
| Macromedia Dreamweaver 8             | 2.165 Shortcut C              | 16/22/2007 11:28:                       |           |             |             |                     |        |
| My Computer                          | 104 Shortcut U                | 38/07/22007 02:39:                      |           |             |             |                     |        |
| D Michae 2002                        | 2,359 Shortcut (              | 30/10/2007 07/241                       |           |             |             |                     |        |
| Concernition for the form            | 1,992 Shoreout (              | 30/14/2007 12:59:                       |           |             |             |                     |        |
| Soubot - Search & Dertrou            | 1,027 Shortcut C              | 10/10/2007 12:22:                       |           |             |             |                     |        |
| Window Meda Blaver                   | 672 Shortcut (                | 38/07/2007 02:12:                       |           |             |             |                     |        |
| Wind 2002                            | 2 275 Shortcut (              | 39/39/3007 10:35                        |           |             |             |                     |        |
| wa a 2003                            | 2,375 3101000 0               | ageogener house                         |           |             |             |                     |        |
|                                      |                               |                                         |           |             |             |                     |        |
|                                      |                               |                                         |           |             |             |                     |        |
|                                      |                               |                                         |           |             |             |                     |        |
|                                      |                               |                                         |           |             |             |                     |        |
|                                      |                               |                                         |           |             |             |                     |        |
|                                      |                               |                                         |           |             |             |                     |        |
|                                      |                               |                                         |           |             |             |                     |        |
|                                      |                               |                                         |           |             |             |                     |        |
|                                      |                               |                                         |           |             |             |                     |        |
|                                      |                               |                                         |           |             |             |                     |        |
|                                      |                               |                                         |           |             |             |                     |        |
|                                      |                               |                                         |           |             |             |                     |        |
|                                      |                               |                                         |           |             |             |                     |        |
| Transfer   Queue                     |                               |                                         |           |             |             |                     |        |
| / Source File                        | Source Directory              | Destination Directory                   | ,         | 9           | ze Status   | Scend               | 1 Time |
|                                      |                               | 000000000000000000000000000000000000000 |           |             |             |                     | 1000   |
|                                      |                               |                                         |           |             |             |                     |        |
|                                      |                               |                                         |           |             |             |                     |        |
|                                      |                               |                                         |           |             |             |                     |        |
| Not connected - press Enter or Space | to connect                    |                                         |           |             |             |                     |        |

Click the **Quick Connect** button

| 🚰 - defaultsftp - S              | 5SH Secure File       | Transfer         |          |                              |                      |              |                         |            |   |
|----------------------------------|-----------------------|------------------|----------|------------------------------|----------------------|--------------|-------------------------|------------|---|
| ∏ <u>F</u> ile <u>E</u> dit ⊻iew | Operation <u>W</u> in | dow <u>H</u> elp | ı.       |                              |                      |              |                         |            |   |
| 🖬   🚨 🍠   🖻                      | a 🖻 💆 🎽               | 🏶 🗍 J            | 1        | <u><u>a</u><br/><u>-</u></u> | 5-5-<br>5-5-<br>5-5- | abc I<br>def | 010 01 <del>6</del> 🛛 🕄 | <i>≹</i> , |   |
| 🛛 🗾 Quick Connect                | 📄 Profiles            |                  |          |                              |                      |              |                         |            |   |
| 🔁   🛃 🖆 🌣                        | 📸 🗙   📃               |                  |          |                              |                      |              |                         |            | • |
| Local Name                       | А                     | Size 1           | Гуре     | Modified                     | I                    |              |                         |            |   |
| 😂 My Documents                   |                       | :                | System F | 08/28/2                      | 007 10:17:           |              |                         |            |   |
| 😼 My Computer                    |                       | :                | System F |                              |                      |              |                         |            |   |
| 1                                |                       |                  | - · -    |                              |                      |              |                         |            |   |

Popup box will appear Type **myweb.usf.edu** in the Host Name box Type you **NetID** into the User Name box

| Connec | t to Remote Host         |                                 | ×       |
|--------|--------------------------|---------------------------------|---------|
|        | Host Name:<br>User Name: | myweb.usf.edu                   | Connect |
|        | Port Number:             | 22                              |         |
|        | Authentication Method:   | <profile settings=""></profile> |         |

The first time you login an additional screen will popup Click **Yes** 

| Host Identific | ation                                                                                                    |
|----------------|----------------------------------------------------------------------------------------------------|
| i              | You are connecting to the host "myweb.usf.edu" for the first time.<br>The host has provided you its identification, a host public key.<br>The fingerprint of the host public key is:<br>"xomen-likot-gokeh-sefip-pubot-mymor-cikin-syvap-nyruk-homum-doxox" |
|                | You can save the host key to the local database by clicking Yes.<br>You can continue without saving the host key by clicking No.<br>You can also cancel the connection by clicking Cancel.<br>Do you want to save the new host key to the local database?   |
|                | Yes No Cancel Help                                                                                                    |

Password box will popup Type your **USF password** Click **OK** 

| Enter Passwo | d d    | ×            |
|--------------|--------|--------------|
| Password:    | жжения | OK<br>Cancel |

The SSH window is divided into two sections, the left-hand side shows your desktop files (local computer), the right-hand side show the web server (remote computer).

| 🎦 myweb.usf.edu - default - 55H             | Secure I        | ile Transfer |                   |             |   |     |               |              |                 |                   |            | _ 8   |
|---------------------------------------------|-----------------|--------------|-------------------|-------------|---|-----|---------------|--------------|-----------------|-------------------|------------|-------|
| Eile Edit View Operation Wir                | ndow <u>H</u> e | lp           |                   |             |   |     |               |              |                 |                   |            |       |
| ∬∎   <b>s %</b>   ħ ħ <b>ħ</b>   <b>∆</b> ⊅ | <b>\$</b>       | ) û 🗖        | ≞_ 1- 100 mm def  | 해 있는 🖸 🥔 🔖? |   |     |               |              |                 |                   |            |       |
| 🛛 🛃 Quick Connect 	 🧰 Profiles              |                 |              |                   |             |   |     |               |              |                 |                   |            |       |
| 🔁   🌁 📾 🌩   💣 🗙   🔽                         |                 |              |                   |             | • | Add | 🔁 🙆 🛍 🌣       | k 🗙 🗍 /expor | t/homes/student |                   |            | - Ada |
| Local Name 🗸                                | Size            | Туре         | Modified          |             |   |     | Remote Name   | 7            | Size Type       | Modified          | Attributes |       |
| My Documents                                |                 | System F     | 08/28/2007 10:17: |             |   |     | 🚞 public_html |              | Folder          | 06/28/2007 01:42: | drwxrwxr-x |       |
| 😼 My Computer                               |                 | System F     |                   |             |   |     |               |              |                 |                   |            |       |
| SMy Network Places                          |                 | System F     |                   |             |   |     |               |              |                 |                   |            |       |
| 🥑 Recycle Bin                               |                 | System F     |                   |             |   |     |               |              |                 |                   |            |       |
| CINTERNET Explorer                          |                 | System F     |                   |             |   |     |               |              |                 |                   |            |       |
| 🖄 Adobe Acrobat 6.0 Professi                | 2,225           | Shortcut     | 08/08/2007 08:42: |             |   |     |               |              |                 |                   |            |       |
| 💷 Adobe Captivate 3                         | 2,443           | Shortcut     | 08/28/2007 10:15: |             |   |     |               |              |                 |                   |            |       |
| 🚮 Adobe Reader 7.0                          | 1,740           | Shortcut     | 08/08/2007 08:07: |             |   |     |               |              |                 |                   |            |       |
| 🗞 Burn CDs with Roxio                       | 849             | Shortcut     | 08/01/2005 03:11: |             |   |     |               |              |                 |                   |            |       |
| 🕲 Mozilla Firefox                           | 1,602           | Shortcut     | 08/08/2007 02:18: |             |   |     |               |              |                 |                   |            |       |
| 🌍 Mozilla Thunderbird                       | 1,668           | Shortcut     | 08/01/2005 03:17: |             |   |     |               |              |                 |                   |            |       |
| 🚰 SSH Secure File Transfer Client           | 1,931           | Shortcut     | 08/27/2007 01:26: |             |   |     |               |              |                 |                   |            |       |
| CIIS Web                                    |                 | File Folder  | 08/22/2007 10:45: |             |   |     | N 1           |              |                 |                   |            |       |
| 🕑 My Web                                    |                 | File Folder  | 08/28/2007 10:36: |             |   |     | 13            |              |                 |                   |            |       |
| 👏 Adobe ImageReady CS2                      | 1,773           | Shortcut     | 08/08/2007 09:46: |             |   |     |               |              |                 |                   |            |       |
| 🔪 Adobe Photoshop CS2                       | 1,776           | Shortcut     | 08/08/2007 09:46: |             |   |     |               |              |                 |                   |            |       |
| Audacity                                    | 540             | Shortcut     | 08/08/2007 09:51: |             |   |     |               |              |                 |                   |            |       |
| Kcel 2003                                   | 2,044           | Shortcut     | 08/14/2007 12:59: |             |   |     |               |              |                 |                   |            |       |
| FrontPage 2003                              | 2,351           | Shortcut     | 08/15/2007 09:03: |             |   |     |               |              |                 |                   |            |       |
| IMP 2                                       | 680             | Shortcut     | 08/08/2007 09:50: |             |   |     |               |              |                 |                   |            |       |
| Macromedia Dreamweaver 8                    | 2,165           | Shortcut     | 08/22/2007 11:28: |             |   |     |               |              |                 |                   |            |       |
| 😼 My Computer                               | 104             | Shortcut     | 08/07/2007 02:39: |             |   |     |               |              |                 |                   |            |       |
| PowerPoint 2003                             | 2,359           | Shortcut     | 08/16/2007 09:24: |             |   |     |               |              |                 |                   |            |       |
| 😰 Publisher 2003                            | 1,992           | Shortcut     | 08/14/2007 12:59: |             |   |     |               |              |                 |                   |            |       |
| ScreenHunter 5.0 Free                       | 1,527           | Shortcut     | 08/15/2007 12:22: |             |   |     |               |              |                 |                   |            |       |
| 💯 Spybot - Search & Destroy                 | 809             | Shortcut     | 08/08/2007 02:32: |             |   |     |               |              |                 |                   |            |       |
| 🕞 Windows Media Player                      | 672             | Shortcut     | 08/07/2007 02:18: |             |   |     |               |              |                 |                   |            |       |
| Word 2003                                   | 2,375           | Shortcut     | 08/28/2007 10:35: |             |   |     |               |              |                 |                   |            |       |
|                                             |                 |              |                   |             |   |     |               |              |                 |                   |            |       |
|                                             |                 |              |                   |             |   |     |               |              |                 |                   |            |       |

Public\_html is the main directory (folder) for your web pages; in order to be viewed all files must go inside this directory.

The SSH toolbar has several icons for navigating through the files

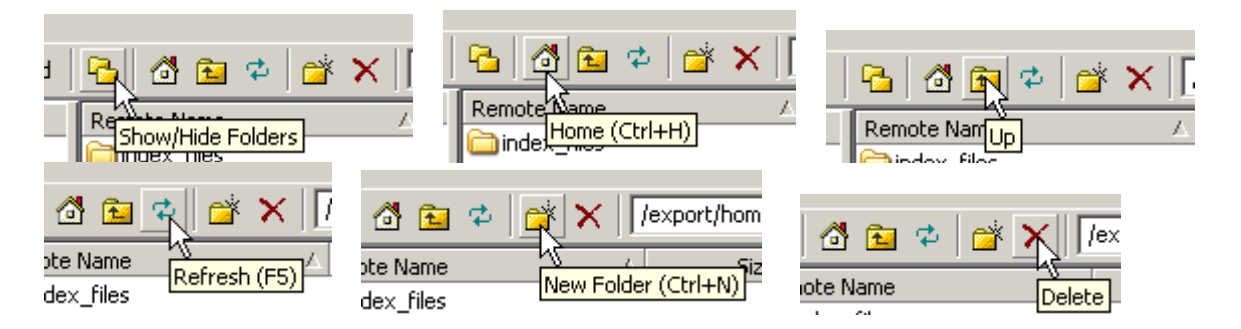

On the Right-hand side, double click on **public\_html** to open the directory On the Left-hand side, navigate to the location of your web files

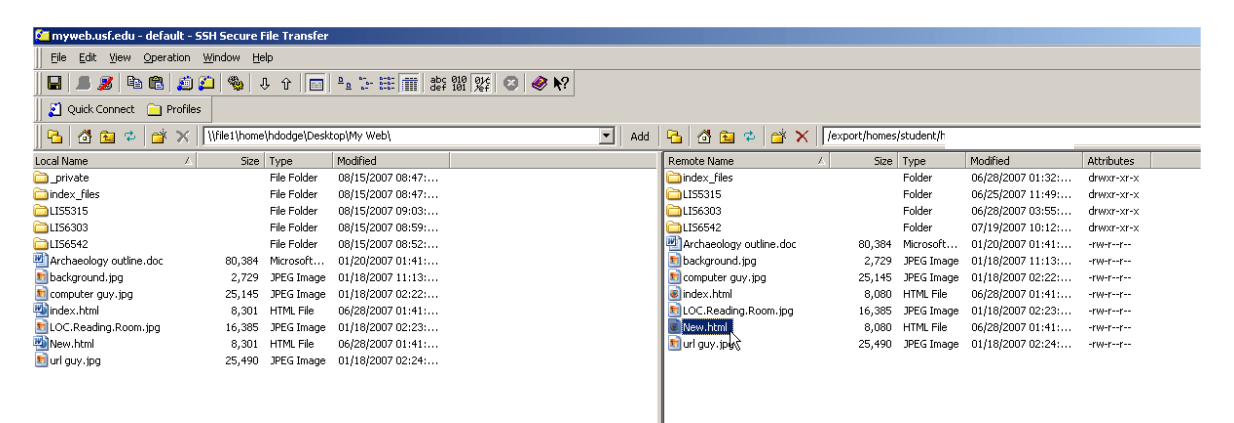

To upload new files, or folders, to your web site simply click on the file, drag from the left-hand (local computer) to the right-hand (remote computer), and release.

| ſ | Transfer [Queue] |                  |                       |                |           |          |  |  |  |  |
|---|------------------|------------------|-----------------------|----------------|-----------|----------|--|--|--|--|
|   | A Source File    | Source Directory | Destination Directory | Size Status    | Speed     | Time     |  |  |  |  |
| ŀ | 🕅 New.html       | \\file1\home\    | /export/homes/studer  | 8,301 Complete | 64.6 kB/s | 00:00:00 |  |  |  |  |
|   |                  |                  |                       |                |           |          |  |  |  |  |
|   |                  |                  |                       |                |           |          |  |  |  |  |

At the bottom of the screen the file you are moving will appear The status will change to complete when it is fully copied

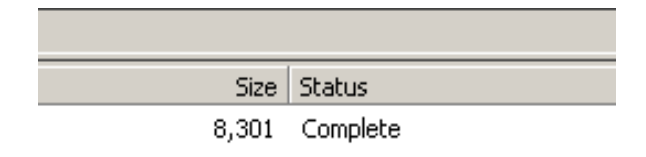

New file will appear on the right-hand side.

To download a file or folder to your computer from the remote computer to your computer drag the files from the right-hand side to the left.

| 🕼 myweb.usf.edu - default - SSH Secure File Transfer |        |             |                   |  |  |                         |        |            |                   |            |  |
|------------------------------------------------------|--------|-------------|-------------------|--|--|-------------------------|--------|------------|-------------------|------------|--|
| Eile Edit View Operation Window Help                 |        |             |                   |  |  |                         |        |            |                   |            |  |
|                                                      |        |             |                   |  |  |                         |        |            |                   |            |  |
| 📗 🛃 Quick Connect 🛛 📄 Profi                          | iles   |             |                   |  |  |                         |        |            |                   |            |  |
| 🔁 🗗 🖆 🕫 🕫 🗡 👔 🖓 🔁 🖓 🖓 🖓 🖓 🖓 🖓 🖓 🖓 🖓 🖓 🖓 🖓 🖓          |        |             |                   |  |  |                         |        |            |                   |            |  |
| Local Name /                                         | Size   | Туре        | Modified          |  |  | Remote Name 🗸           | Size   | Туре       | Modified          | Attributes |  |
| 🚞 _private                                           |        | File Folder | 08/15/2007 08:47: |  |  | index_files             |        | Folder     | 06/28/2007 01:32: | drwxr-xr-x |  |
| 🚞 index_files                                        |        | File Folder | 08/15/2007 08:47: |  |  | Cilis5315               |        | Folder     | 06/25/2007 11:49: | drwxr-xr-x |  |
| DLI55315                                             |        | File Folder | 08/15/2007 09:03: |  |  | Ci LIS6303              |        | Folder     | 06/28/2007 03:55: | drwxr-xr-x |  |
| 🚞 LI56303                                            |        | File Folder | 08/15/2007 08:59: |  |  | Cilis6542               |        | Folder     | 07/19/2007 10:12: | drw×r-×r-× |  |
| DIS6542                                              |        | File Folder | 08/15/2007 08:52: |  |  | Archaeology outline.doc | 80,384 | Microsoft  | 01/20/2007 01:41: | -rw-rr     |  |
| Archaeology outline.doc                              | 80,384 | Microsoft   | 01/20/2007 01:41: |  |  | 📘 🖻 background, jpg     | 2,729  | JPEG Image | 01/18/2007 11:13: | -rw-rr     |  |
| 🔊 background. jpg                                    | 2,729  | JPEG Image  | 01/18/2007 11:13: |  |  | 📄 computer guy.jpg      | 25,145 | JPEG Image | 01/18/2007 02:22: | -rw-rr     |  |
| 💼 computer guy.jpg                                   | 25,145 | JPEG Image  | 01/18/2007 02:22: |  |  | 💽 index.html 🛛 🗟        | 7,788  | HTML File  | 08/28/2007 10:46: | -rw-rr     |  |
| 動 index.html                                         | 8,301  | HTML File   | 06/28/2007 01:41: |  |  | ELOC.Reading.Room.jpg   | 16,385 | JPEG Image | 01/18/2007 02:23: | -rw-rr     |  |
| 💼 LOC.Reading.Room.jpg                               | 16,385 | JPEG Image  | 01/18/2007 02:23: |  |  | New.html                | 8,080  | HTML File  | 06/28/2007 01:41: | -rw-rr     |  |
| 🔁 New.html                                           | 8,301  | HTML File   | 06/28/2007 01:41: |  |  | 📘 🖻 url guy.jpg         | 25,490 | JPEG Image | 01/18/2007 02:24: | -rw-rr     |  |
| 💼 url guy.jpg                                        | 25,490 | JPEG Image  | 01/18/2007 02:24: |  |  | 1                       |        |            |                   |            |  |
|                                                      |        |             |                   |  |  | 1                       |        |            |                   |            |  |
|                                                      |        |             |                   |  |  |                         |        |            |                   |            |  |
|                                                      |        |             |                   |  |  |                         |        |            |                   |            |  |

When either uploading, or downloading and the file or folder already exists a popup window will appear. Click **Yes** 

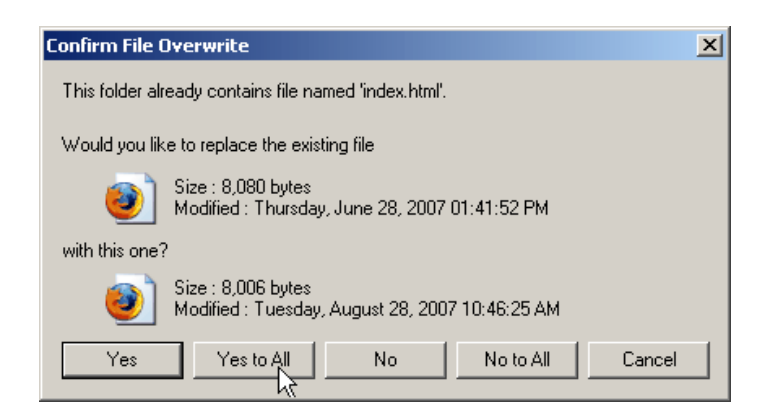

When you are done, exit SSH. Another popup will appear. Click **OK** to exit.

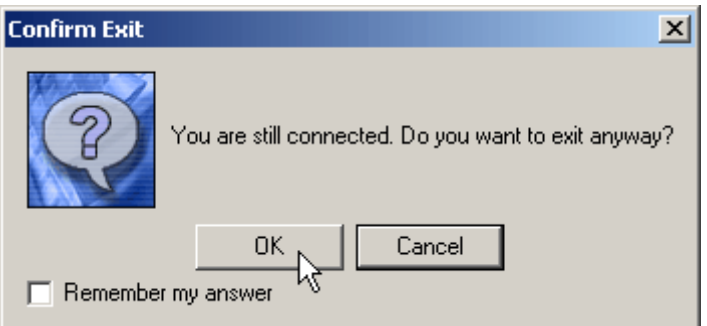